# СДЭК Тех. док

### Сокращения

ИМ - интернет магазин работающий на коробочной версии UMI.CMS

# Что такое СДЭК?

Компания "СДЭК" предлагает комплекс логистических услуг по внутренним и международным направлениям. В том числе, по такому направлению, как доставка товаров для интернет-магазинов и других компаний дистанционной торговли.

## Принцип работы с сервисом СДЭК для посетителя ИМ

- 1. Посетитель сайта выбирает и добавляет товары в корзину
- 2. Переходит к оформлению заказа
- На шаге выбора адреса доставки начинается взаимодействие с модулем СДЭК. Для того, чтобы СДЭК мог рассчитать стоимость доставки, ему необходимо знать город назначения.

При вводе названия города в форме добавления адреса доставки, происходит поиск по справочнику СДЭК и отображение результатов поиска в виде всплывающих подсказок.

Как следствие, при оформлении заказа необходимо создать новый адрес доставки или выбрать адрес доставки созданные уже после подключения модуля СДЭК.

- 4. На следующем шаге "Выбор способа доставки" система формирует список вариантов доставки СДЭК. Список формируется на основе настроек модуля СДЭК указанных в административной части ИМ. Все варианты доставок делятся на 3 группы:
  - а. Самовывоз со склада
  - b. Postomat
  - с. Доставка курьером
- 5. При выборе одной из вышеприведенных групп, пользователь видит варианты доставки.

Если пользователь выбрал вариант самовывоза (со склада или Postamat), то отображается карта для выбора конкретной точки самовывоза.

- 6. После чего клиент продолжает обычное оформление заказ (выбор способа оплаты и т.д.)
- В зависимости от настроек модуля СДЭК, информация о заказе либо сразу отправляется в сервис СДЭК, либо ожидает проверки и подтверждения со стороны менеджера ИМ.
- 8. При необходимости менеджер проверяет заказ, после чего отправить его в сервис СДЭК используя функционал административной части ИМ.

9. Далее начинается процесс доставки сервисом СДЭК согласно условиям договора заключенным между ИМ и сервисом СДЭК.

### Принцип работы с сервисом СДЭК для менеджера ИМ

- 1. При завершении оформления заказ посетителем сайта, ИМ автоматически заполняет все поля относящиеся к доставке СДЭК внутри данного заказа.
- Если в настройках модуля проставлена галочка "Подтверждать заказ перед отправкой в СДЭК вручную", то заказ не будет отправлен в сервис СДЭК автоматически. После проверки заказа, менеджер можно отправить заказ в СДЭК используя один из следующих способов:
  - а. через пункт контекстного меню "Отправить заказ в СДЭК", находясь в модуле "СДЭК" на вкладке с заказами
  - b. через кнопку "Отправить в СДЭК" на странице редактирования заказа
- После этого информацию о статусе заказ можно узнать используя один из следующих способов:
  - а. через пункт контекстного меню "Проверить статус заказа в СДЭК", находясь в модуле "СДЭК" на вкладке с заказами
  - b. через кнопку "Обновить статус" на странице редактирования заказа
- Для получения документов от СДЭК можно узнать используя один из следующих способов:
  - а. через пункт контекстного меню "Скачать документы", находясь в модуле "СДЭК" на вкладке с заказами
  - b. через кнопку "Получить документы по заявке" на странице редактирования заказа

# Настройки модуля СДЭК

При установке модуля копируются файлы модуля и создаются новые типы данных и объекты в базе данных.

После распаковки модуля необходимо:

- 1. Авторизоваться или зарегистрироваться в сервисе СДЭК.
  - а. Необходимо зайти на страницу настроек модуля СДЭК /admin/cdek\_a25/config/
  - b. Авторизоваться используя email и пароль от личного кабинета сервиса СДЭК. Если вы еще не зарегистрирована на сайте сервиса СДЭК, то вы можете сделать это по ссылке <u>http://cdek-souz.ru/users/registrate/</u>
- 2. Настроить модуль
  - а. Введите ID клиента и API ключа. Их предоставляет сервис СДЭК. После сохранения введенных данных вы можете проверить корректность данных параметров используя кнопку "Проверить", расположенную под этими полями.
  - b. Введите город в поле "Город склада по-умолчанию". При вводе появится всплывающая подсказка, из которой нужно выбрать необходимый город. При этом, поле "ID города со складом

по-умолчанию" заполниться автоматически. Эти данные необходимы для работы модуля.

с. Остальные поля заполняются при необходимости. Описание полей см. таблицу ниже

Поля настроек модуля СДЭК

| Модификатор срока доставки<br>(прибавляется к сроку доставки СДЭК)                                              | Указывается в днях. Добавляет<br>соответствующее кол-во дней к срокам<br>доставки полученных от сервиса СДЭК                                                                                                    |
|----------------------------------------------------------------------------------------------------|----------------------------------------------------------------------------------------------------|
| Модификатор стоимости в процентах (по<br>умолчанию используется абсолютное<br>значение)                         | Если поставить эту галочку то стоимость<br>доставки, полученной от сервиса СДЭК,<br>будет изменено на процент указанный в<br>поле "Модификатор стоимости доставки<br>(процент от стоимости доставки,<br>прибавляется к стоимости доставки<br>СДЭК)" |
| Модификатор стоимости доставки<br>(абсолютное значение, прибавляется к<br>стоимости доставки СДЭК)              | Стоимость доставки, полученной от<br>сервиса СДЭК, будет изменено на<br>данное значение                                                                                                    |
| Модификатор стоимости доставки<br>(процент от стоимости доставки,<br>прибавляется к стоимости доставки<br>СДЭК) | Стоимость доставки, полученной от<br>сервиса СДЭК, будет изменено на<br>данный процент                                                                                                    |
| Подтверждать заказ перед отправкой в<br>СДЭК вручную                                                            | Данный параметр отключает<br>автоматическую отправку заказа в<br>сервис СДЭК. Отправка заказ в сервис<br>СДЭК может быть проведена<br>менеджером (см. раздел "Принцип<br>работы с сервисом СДЭК для менеджера<br>ИМ")                               |
| Проверка доступности сервиса СДЭК раз<br>в 15 минут                                                             | Данный параметр позволяет включить<br>автоматическую проверку доступности<br>сервера СДЭК. В случае его<br>недоступности, отправляется письмо<br>админу. Необходима настройка cron на<br>хостинге (см. раздел "Настройка CRON").                    |
| Количество обновляемых заказов                                                                                  | Кол-во заказов обновляем за один<br>запрос к серверу СДЭК.<br>По умолчанию стоит 0, что приводит к<br>запросу у сервиса СДЭК информации по<br>по всем заказам со способом доставки<br>"СДЭК"                                                        |
| Принцип расчета наложенной стоимости                                                                            | Варианты расчета наложенной                                                                                                    |

|                                                  | стоимости посылки                                                                                                    |
|--------------------------------------------------|----------------------------------------------------------------------------------------------------|
| Принцип расчета стоимости посылки                | Варианты расчета стоимости посылки<br>(учитывается для расчета страховки)                                                                                               |
| Всегда использовать размер груза<br>по-умолчанию | Данный параметр игнорирует параметры<br>веса и размера посылки указанные в<br>заказе и передает параметры указанные<br>в настройках модуля СДЭК,<br>расположенные ниже. |
| Вес груза по-умолчанию (кг)                      | Вес посылки                                                                                                    |
| Длина груза по-умолчанию (см)                    | Длина посылки                                                                                                    |
| Ширина груза по-умолчанию (см)                   | Ширина посылки                                                                                                    |
| Высота груза по-умолчанию (см)                   | Высота посылки                                                                                                    |

### Технические настройки модуля СДЭК

Модуль СДЭК включает в себя шаблоны для XSLT шаблонизатора и јз код для работы с картой пунктов самовывоза.

Эти шаблоны необходимо интегрировать в свой сайт.

Ниже мы подробно рассмотрим эти шаблоны и необходимые шаги по их интеграции в ваш шаблон.

#### Краткое описание подключение модуля

- 1. Проверить параметр **compatible-modules = "0"** в файле /**config.ini**, при необходимости изменить его.
- 2. Убедиться что сайт использует **XSLT шаблонизатор** (в настройках модуля "Структура").
- 3. В шаблоне добавил подключение шаблонов модуля (см. пункт ниже "Подключение XSLT шаблонов").
- 4. При необходимости, переключите шаблон административного дизайна на "Butterfly".
- 5. В настройках модуля СДЭК, при необходимости, ввести логин и пароль пользователя сервисом СДЭК.
- 6. В основных настройках СДЭК (после ввода логина и пароля) ввести **ID клиента** / **АРІ ключа** (в справке справа, есть тестовые значения).
- 7. Сохранить введенные выше **ID клиента** / **АРI ключ** и проверить корректность данных, используя кнопку **"проверить"**.
- 8. Ввести "Город склада по-умолчанию", выбрать значение из список подсказки и убедиться, что заполнилось поле "ID города со складом по-умолчанию", после чего сохранить изменения.

- 9. Запустите проверку типов данных, необходимых для работы модуля, используя кнопку "Обновить типы данных для СДЭК"
- 10. При необходимости, в модуле "**Интернет магазин**" создать новый способ доставки типа **СДЭК** и выбрать в нем необходимые варианты тарифов.
- 11. При проверочном оформлении заказа, помните, что необходимо использовать адрес доставки созданные после установки модуля СДЭК. Тогда при вводе города появится выпадающий список городов и в данном адресе появится необходимая для СДЭК информация. Адреса доставки, созданные до установки модуля СДЭК, не содержат іd города получателя и не позволять рассчитать стоимость доставки.

#### Файл с XSLT шаблонами

После установки модуля у вас появится файл templates/demodizzy/xslt/modules/cdek\_a25/common.xsl. В нем находятся следующие шаблоны (блоки template):

 <xsl:template match="field[@name='city']" mode="form">... Переназначает стандартный шаблон demodizzy для вывода полей формы при вводе адреса доставки. Изменяет вывод поля city.

#### Примечания:

- а. Данный шаблон рассчитан на работу с demodizzy. Если у вас другая структура шаблонов, необходимо изменить параметры match и mode таким образом, чтобы он применялся при выводе поля city в форме для ввода нового адреса доставки.
- b. Соответствующее поле city [тип данных: строка] должно быть видимым в типе данных "Адреса". Тип данных "Адреса" является дочерним элемент пункта "Справочники" в модуле "Шаблоны данных".
- <xsl:template match="item[@type-class-name = 'cdek']" mode="delivery-choose">...

Указывает шаблон для вывода способа доставки СДЭК при выводе списка доставок.

Примечания:

- а. Данный шаблон рассчитан на работу с demodizzy. Если у вас другая структура шаблонов, необходимо изменить параметры match и mode таким образом, чтобы он применялся при выводе списка доступных вариантов доставки для способа доставки СДЭК.
- 3. <xsl:template match="udata" mode="cdek\_deliveryInfo">... Шаблон для вывода общего блока с вариантами доставок СДЭК (самовывоз, курьер)
- 4. <xsl:template match="courier" mode="cdek\_deliveryInfo">... Шаблон для вывода всех вариантов доставки курьером
- 5. <xsl:template match="courier" mode="cdek\_deliveryInfo">... Шаблон для вывода всех вариантов доставки самовывозом (ПВЗ или Postomat)

- 6. <xsl:template match="tariff" mode="cdek\_deliveryInfo" >... Шаблон для вывода конкретного варианта доставки курьером
- <xsl:template match="tariff" mode="cdek\_deliveryInfo\_PVZ" >... Шаблон для вывода конкретного варианта доставки самовывозом (ПВЗ или Postomat)
- <xsl:template match="PvzList" mode="cdek\_PVZ\_map">... Шаблон для формирования yandex карты с точками самовывоза (ПВЗ или Postomat)
- <xsl:template match="Pvz" mode="cdek\_PVZ\_map">... Шаблон для формирования јѕ списка координат точек самовывоза (ПВЗ или Postomat)
- 10. <xsl:template match="Pvz" mode="cdek\_PVZ\_map\_descr">... Шаблон для формирования јѕ списка описания точек самовывоза (ПВЗ или Postomat)

#### Прочие файл

- /templates/demodizzy/cdek\_a25/city.js
   Js код для вывода выпадающего списка городов при вводе города в поле "city" в форме добавления адреса доставки.
- /templates/demodizzy/cdek\_a25/map.js Јѕ код для формирования yandex карты и выбора пункта самовывоза (ПВЗ или Postomat).
- 3.
   /templates/demodizzy/cdek\_a25/style.css

   Сss стили для модуля СДЭК

### Подключение XSLT шаблонов

Чтобы представленные выше шаблоны заработали, необходимо подключить файл templates/demodizzy/xslt/modules/cdek\_a25/common.xsl.

Для этого в файле /templates/demodizzy/xslt/default.xsl необходимо после последнего <xsl:include href="..." /> подключения, вставить строчку <xsl:include href="modules/cdek\_a25/common.xsl" />

Примечания:

Данный шаблон рассчитан на работу с **demodizzy**. Если у вас другая структура шаблонов, необходимо подключить файл **<xsl:include href="modules/cdek\_a25/common.xsl" />** согласно вашей структуре шаблонов.

### Настройка CRON

В модуле есть следующий функционал выполняемый по cron:

#### 1. Проверка доступа к серверу СДЭК

В случае недоступности сервера СДЭК администратору сайта отправляется письмо. Email администратора берется из модуля "Конфигурация" вкладка "Почта".

#### 2. Проверка статусов заказов в СДЭК

Для активирования данного функционала, необходимо в настройках хостинга включить выполнение по **cron** файла ./cdek.php .